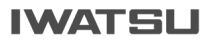

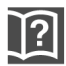

# $\begin{array}{c} \mathsf{P} \ \mathsf{R} \ \mathsf{E} \ \mathsf{C} \ \mathsf{O} \ \mathsf{T} \\ \mathsf{N} \ \mathsf{E} \ \mathsf{X} \ \mathsf{T} \end{array} \right)$

# WEB設定マニュアル

WEB設定は、下記の動作環境にて動作を行ってください。

- ・"WEB設定 ライセンス引換カード"をご購入いただき、PR ECOTの主装置に、ライセンスキーを投入していただく必要 があります。本作業につきましては、担当販売店もしくは担当 工事者にお問い合せください。
- ・パソコン(以下PC)の動作環境は、Microsoft Internet Explorer 6.0 または Microsoft Internet Explorer 7.0 が必要です。

また、ブラウザの JavaScript および CSS(Cascading Style Sheets)を有効にする必要があります。

## 目次

| はじ | こめに1                |
|----|---------------------|
| 1. | 機能概要2               |
| 2. | WEB設定の接続構成2         |
| 3. | WEB設定の起動と終了 3       |
| 4. | 漢字電話帳編集 3           |
| 5. | 電話帳データのファイル読込み/書出し5 |
| 6. | 局線着信音パターン11         |
| 7. | 電話機使用者の名前12         |
| 8. | テロップメッセージ編集13       |

## - 注意事項 -

- ・主装置にPCプログラマを接続しているときは、データを更新 できません。
- ・データを更新できるのは、1クライアントのみです。(同時に複数のクライアントでWEB設定を起動することができますが、 画面表示等に時間がかかる場合があります。)

## はじめに

本マニュアルは、"PRECOT WEB設定"について説明しています。 PRECOT WEB設定は、PCまたはビジュアルIP電話機(NR-IPKTV) をPRECOTの設定ターミナルとして使用し、PRECOTの電話帳編集等 を行うことができます。

本マニュアルでは、これらの機能/操作方法及びPCの設置環境について説 明します。

《ご使用になる前に》

PRECOT WEB設定をご使用いただく前に、必ずこのマニュアルをお読 みいただき、正しくお使いください。

## 1.機能概要

WEB設定は、PRECOT内で操作するCGIプログラムであり、PC又は、ビジュアルIP電話機(NR-IPKTV)からブラウザ(HTTP通信)を利用してシステムの電話帳等の編集を行うものです。

WEB設定には、以下の設定機能があります。

- ・電話帳(ただし、ファイル読み出し/書き出し機能は、PCのみとなります。)
- ・局線着信音パターン
- ・電話機使用者の名前
- ・テロップメッセージ登録

## 2. WEB設定の接続構成

PCは、PRECOTシステム配下のLANまたはWANから起動できます。 WANに接続されているPCから起動する場合、セキュリティ強化のために 外部ルータを利用したネットワーク上のファイアウォール設定が必要となり ます。ビジュアルIP電話機(NR-IPKTV)はPRECOTシステム配下のL ANに配置された電話機から起動できます。内線延長されたビジュアルIP 電話機からも起動できます。

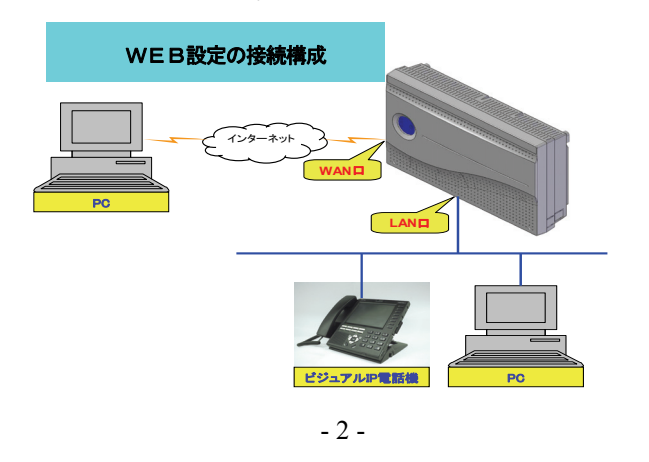

## 3.WEB設定の起動と終了

#### 3.1 起動方法

ビジュアルIP電話機または、PCに搭載されたブラウザ上で下記URLにア クセスします。

http://PRECOT主装置のIPアドレス/WebProgrammer/index.html

(IP アドレスの初期値は、192.168.1.1です。)

上記 URL にアクセスすると下記ブラウザ画面が表示されます。

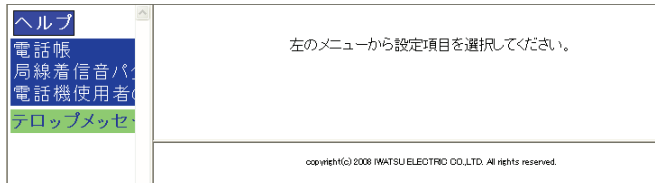

#### 3.2 終了方法

WEB設定を終了する場合には、ブラウザを終了してください。

## 4. 漢字電話帳編集

主装置内部のシステム漢字電話帳および個別漢字電話帳の登録/編集を行う ことができます。

(1)メニューの「電話帳」→「システム漢字電話帳」をクリックします。 1 画面に50件分表示されますので、短縮番号の表示範囲のプルダウンメニューから該当番号を選択して、「Go」ボタンをクリックします。

| ヘルプ 🌕                          | システム漢子電話帳                             |                 |                            |        |
|--------------------------------|---------------------------------------|-----------------|----------------------------|--------|
| 電話帳                            | <u>ファイル</u> 読                         | <u>み込み ファイル</u> | <u>, 書き 出し</u>             |        |
| システム 漢字                        | 短縮番号の表示範囲 0-49                        | Go              |                            |        |
| 個別漢字電調                         |                                       |                 |                            |        |
| 局線着信音パ                         | データ登録 : 迷慮                            |                 |                            |        |
| 電話機使用者(                        |                                       |                 |                            |        |
| テロップメッセ・                       | 現在の桁数モードは4です。                         | システム短縮額         | 「号の有効範                     | .囲は0~  |
| 999です。クルーブ短縮番号の有効範囲は1000~1999で |                                       |                 |                            |        |
|                                | 発信<br>短ゲル-<br>縮プ番<br>番号<br>号(0~<br>1) | 読み仮名            | ダイヤル表示                     | 名称(漢字) |
|                                | 0.0                                   |                 | had the state of the state |        |
|                                |                                       |                 | 9117ル表示有り 🚩                |        |
|                                | 10                                    |                 | ダイヤル表示有り 🔽                 |        |
|                                | 20                                    |                 | ダイヤル表示有り 👻                 |        |

(2)編集を行う場合は、該当する短縮番号に対応する行の項目に設定します。 また、該当する短縮番号をクリックしても設定することができます。 設定が終了しましたら、「送信」ボタンをクリックし、主装置に登録します。

| <ul> <li>ヘルプ</li> <li>電話帳</li> <li>システム漢字</li> <li>個別漢字電話</li> <li>局線着信音パ</li> <li>電話機使用者</li> <li>テロップメッセ・</li> </ul> | システム<br>短縮番 <sup>4</sup><br>データ <sup>登</sup><br>現在の <sup>†</sup><br>999です | ム漢字電話帳<br>ファイル競<br>弓の表示範囲 [0-49<br>登録<br>運賃<br>行数モードは4です。<br>。グループ短縮番号 | <u>み込み ファイル</u> | <u>, 書き出し</u><br>音号の 有効範<br>1000~19993       | i囲は0~<br>ごす。 |
|----------------------------------------------------------------------------------------------------|---------------------------------------------------------------------------|------------------------------------------------------------------------|-----------------|----------------------------------------------|--------------|
|                                                                                                    | 発信<br>短<br>がルー<br>縮<br>ア <sup>®</sup> 番<br>号<br>(0〜                       | ダイヤル番号                                                                 | 読み仮名            | ダイヤル表示                                       | 名称(漢字)       |
|                                                                                                    |                                                                           | 0312341111                                                             | プロサキックシンキ       | がわいまテ友れ 🗸                                    | 光度通信概        |
|                                                                                                    | 1                                                                         | 0481232222                                                             | イワサキテショウャット     | がない表示有り マ                                    | 岩崎電話設備       |
|                                                                                                    | $\frac{1}{2}$                                                             |                                                                        |                 | he char the Tables                           |              |
| 1                                                                                                    |                                                                           | Τ                                                                      | <u>π</u>        | <u>r                                    </u> | <u>r</u>     |

## 5. 電話帳データのファイル読込み/書出し

あらかじめPCで作成した電話帳データファイル(CSV 形式)を主装置のシ ステム漢字電話帳および個別漢字電話帳に読み込んだり、あるいは主装置の 電話帳をPC側にファイル(CSV 形式)として書き出すことができます。電 話帳データファイルはCSV 形式で扱います。CSV 形式で扱うデータは、シス テム漢字電話帳設定画面および個別漢字電話帳設定画面で表示されているデ ータ設定項目が対象です。

ただし、読み込みのためにあらかじめ作成する電話帳データファイル (CSV 形式) については、扱う項目および CSV 形式のデータ上の並びは任意であっ ても構いません。

本機能はPCからのみの機能となります。

#### 5.1 ファイル読込み方法

 (1)メニューの「電話帳」→「システム漢字電話帳」または「個別漢字電話 帳」をクリックするとデータ設定画面を表示します。

「ファイル読込み」ボタンをクリックすると、「ファイルの指定」 画面が 表示されます。

| <ul> <li>ヘルプ</li> <li>電話帳</li> <li>システム漢字</li> <li>個別漢字電話</li> <li>局線着信音パク電話</li> <li>でロップメッセ・</li> </ul> | システム漢字電話帳<br>ファイル読み込み 2ァイル書き出し<br>短縮番号の表示 報告 マー 3 20<br>データ登録 : 運賃<br>現在の桁数モードは4です。システム短縮番号の有効範囲は0~<br>999です グループ短縮番号の有効範囲は0~ |      |            |        |  |  |
|----------------------------------------------------------------------------------------------------|----------------------------------------------------------------------------------------------------|------|------------|--------|--|--|
|                                                                                                    | 発信<br>短グルー<br>縮プ番ダイヤル番号<br>号(0〜<br>31)                                                                                        | 読み仮名 | ダイヤル表示     | 名称(漢字) |  |  |
|                                                                                                    | 0                                                                                                    |      | ダイヤル表示有り 💌 |        |  |  |
|                                                                                                    | 10                                                                                                    |      | ダイヤル表示有り 🔽 |        |  |  |
|                                                                                                    | 20                                                                                                    |      | ダイヤル表示有り 🔽 |        |  |  |
|                                                                                                    | _                                                                                                    |      |            |        |  |  |

(2)「参照」ボタンをクリックし、PC内に作成した電話帳データファイル名 (CSV形式)を選択します。ファイルの名称は半角英数字としてください。

「アップロード」ボタンをクリックすると「アップロードした c s v フ ァイル」画面が表示されます。

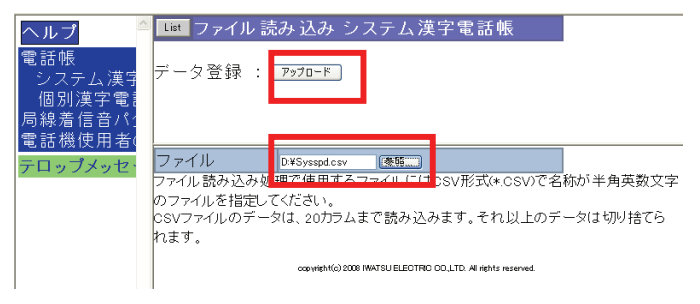

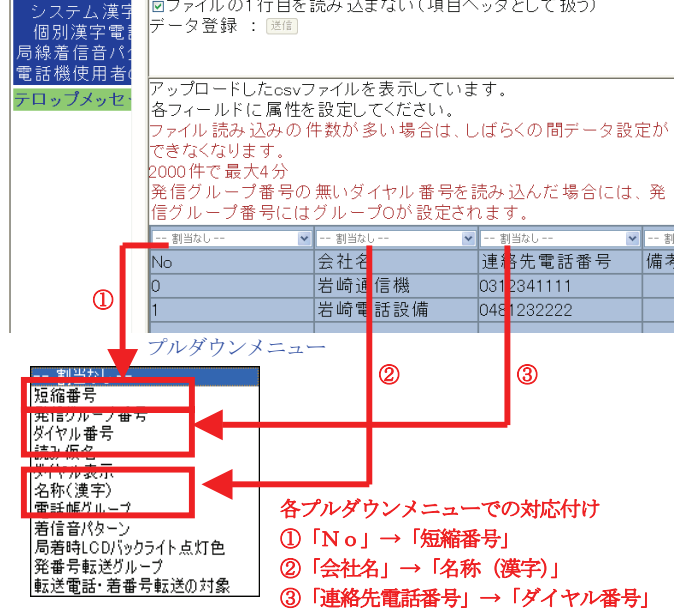

- (4)各項目の対応付けができたら、「送信」をクリックします。 電話帳データとして上書き登録されます。
- (5)データの送信が終了すると「ファイル読込み処理が終了しました。」が表示されます。
- 注意
  - ① 短縮番号が設定されていない場合は読み込みできません。
  - ② 読み込む項目で対応付けされていないデータ設定項目は、読み込み登録 前のデータ値が継承されます。(短縮番号は対応付けが必須なので除く)

- ③ 読み込み中にデータエラー検出数が20件に達した場合、読み込みは中止 され主装置の電話帳には反映されません。
- ④ 読み込んだデータ設定項目の値が不正の場合はエラーとなり、その項目 は反映されません。(登録前のデータ値が継承されます) ただし、以下の場合はワーニングとして、データの扱いが制限されます。
  - ・読み仮名、名称のみ、文字列が最大桁数を超えている場合、超えた部分を切り捨てて登録します。
     エラーやワーニングを検出した場合、読み込み終了時に検出結果が一覧

で画面表示されます。

- ⑤ 表計算ソフト(Microsoft Excel等)で電話帳データを作成する場合、セルの書式を文字列に指定して作成ください。 書式が数字として扱われると、ダイヤル番号がゼロサプレス(先頭の"0"が削除)されます。
- ⑥ 電話帳の各項目の意味と設定値を示します。
  - (a) 短縮番号:読み込む短縮番号(0~1999)
  - (b) 発信グループ番号:発信するグループ番号(0~31)
  - (c) ダイヤル番号:32桁までの発信するダイヤル番号。
  - (d) 読み仮名:10文字までの半角英数字、カタカナ
  - (e) ダイヤル表示:発信したときのLCD表示の有無
    - (0:表示する 1:表示しない)
  - (f) 名称 (漢字): 全角10文字まで (漢字、ひらがなの入力も可)
  - (g) 電話帳グループ:所属する電話帳グループ(0~20)
  - (h) 鳴音パターン:鳴動する音の種別(0~20)
  - (i)局着時LCDバックライト点灯色:LCD点灯色
     (0:ナチュラル、1:ブルーベリー、2:ライム、3:オレンジ、
     4:ソーダ、5:グレープ、7:レモン)
  - (j) 発番号転送グループ:発信者番号毎転送の転送グループ(0~10)
  - (k)転送電話・着番号転送の対象:転送電話、着番号毎転送の対象の有無(0:対象外 1:対象)

#### 5.2 ファイル書出し方法

 (1)メニューの「電話帳」→「システム漢字電話帳」または「個別漢字電話 帳」をクリックするとデータ設定画面を表示します。
 「ファイル書き出し」をクリックすると、「短縮番号の範囲指定」画面が 表示されます。

| <ul> <li>ヘルプ</li> <li>システム漢字電話帳</li> <li>ファイル 読み込み</li> <li>ファイル 書き出し</li> <li>短縮番号の表示範囲 □-49 図 00</li> <li>万線着信音バ</li> <li>データ登録: 逐節</li> </ul> |                                                           |                                   |                           |                                            |                       |
|----------------------------------------------------------------------------------------------------|-----------------------------------------------------------|-----------------------------------|---------------------------|--------------------------------------------|-----------------------|
| テロップメッセー                                                                                                    | 現在の <sup>4</sup><br>999です<br>短ゲルー<br>縮プで番<br>番号(0~<br>31) | 行数モードは4です。<br>。グループ短縮番号<br>ダイヤル番号 | システム短縮番<br>の有効範囲は<br>読み仮名 | <sup>5</sup> 号の有効範<br>1000~1999で<br>ダイヤル表示 | 囲は0~<br>です。<br>名称(漢字) |
|                                                                                                    | 0                                                         | 0312341111                        | イワサキツウシンキ                 | ýイヤル表示有り 🔽                                 | 岩崎通信機                 |
|                                                                                                    | 10                                                        | 0481232222                        | イワサキテシワセッヒ                | ダイヤル表示有り 🔽                                 | 岩崎電話設備                |
|                                                                                                    | 20                                                        |                                   |                           | ダイヤル表示有り 👻                                 |                       |

(2) 短縮番号の範囲選択を指定し、「送信」をクリックすると、「ダウンロードの準備」画面が表示されます

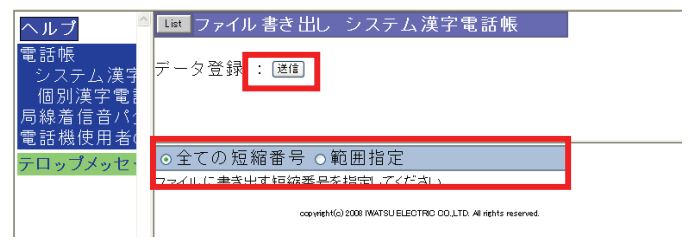

(3)「ダウンロード」を右クリックし、「対象をファイルに保存」を選択する と「名前を付けて保存」画面が表示されます。

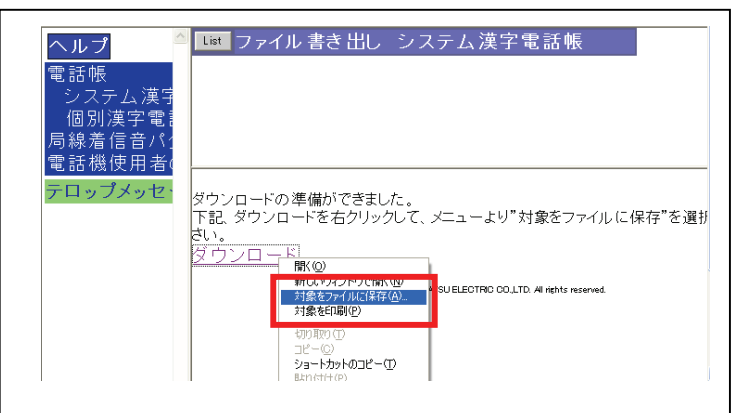

(4) PC内に作成したい電話帳データファイル(CSV 形式)のファイル名を 入力し、「保存」をクリックすると電話帳データファイル(CSV 形式)と して作成されます。

(例) exportSysSpeedDial.csv

| 名前を付けて保存            | ?                                   |   |
|---------------------|-------------------------------------|---|
| (保存する場所の)           | 😂 temp 🔍 🔇 🎓 🔛 🖽 -                  |   |
| した<br>最近使ったファイル     |                                     |   |
| <b>ごう</b><br>デスクトップ |                                     |   |
| ₹1 F#1X2F           |                                     |   |
| ₹1 I)ℓ1-9           |                                     |   |
|                     |                                     | _ |
| マイ ネットワーク           | 7ァイル名W: exportSysSpeedDialcsv マ 保存⑤ |   |
|                     | ファイルの種類① HTML Document ダ キャンパン      |   |

(5)ファイル書き出しが終了すると電話帳のデータ設定画面に戻ります。 注意

① 書き出し対象は、ダイヤル番号、名称(漢字)、読み仮名のいずれかが登録されている電話帳データのみとし、登録されていない電話帳データの対地(短縮番号)ごとにスキップされます。

- ② 書き出しで作成される電話帳データファイル(CSV 形式)の各項目の並びは電話帳のデータ設定画面に準じた固定のフォーマットです。
- ③ 作成された電話帳データファイル(CSV形式)を表計算ソフト(Microsoft Excel等)で読み込む場合、表計算ソフト側の読み込み時の設定として区 切り文字をカンマ(,)、列のデータ形式を文字列で選択して実行くだ さい。(読み込み時の設定については表計算ソフトのマニュアル等を参 照ください。)

#### 6. 局線着信音パターン

局線番号ごとの着信音を8種類の中から選択することができます。

メニューの「局線着信音パターン」をクリックすると、設定されている「局 線着信音パターン」画面が表示されます。

選択する局線番号がご不明な場合は、担当販売店もしくは、担当工事者にお 問い合せください。

#### 6.1 着信音の試聴

着信音をPCで試聴することができます。あらかじめ、PCに Windows Media Player 等がインストールされている必要があります。

試聴するサンプルMP3ファイルのパターン0~7をクリックすると Windows Media Player が起動され、着信音がPCのスピーカから流れます。 試聴が終了しましたら Windows Media Player を終了してください。

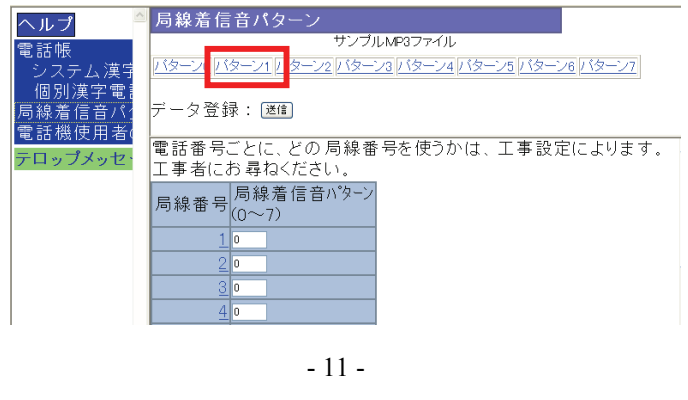

#### 6.2 局線着信音の設定

局線着信音パターンの設定は、局線番号ごとに設定したい着信音のパターン 番号(0~7)を入力し、「送信」ボタンをクリックすると、データが登録 されます。

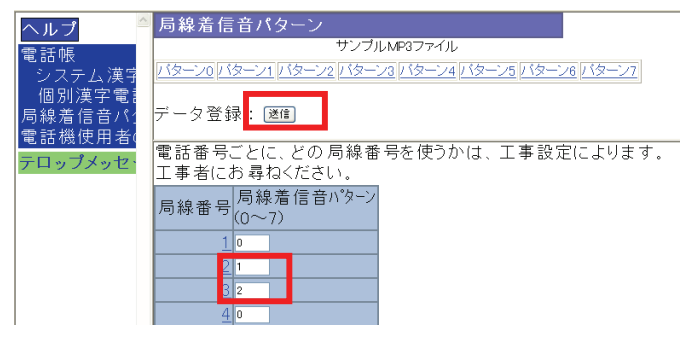

## 7. 電話機使用者の名前

内線番号ごとの名前を設定することができます。

メニューの「電話機使用者の名前」をクリックすると、設定されている「電 話機使用者の名前」画面が表示されます。

内線番号ごとに名前を入力し、「送信」ボタンをクリックして、データを登録 します。

入力できる名前の桁数は最大全角5文字、半角10文字までです。

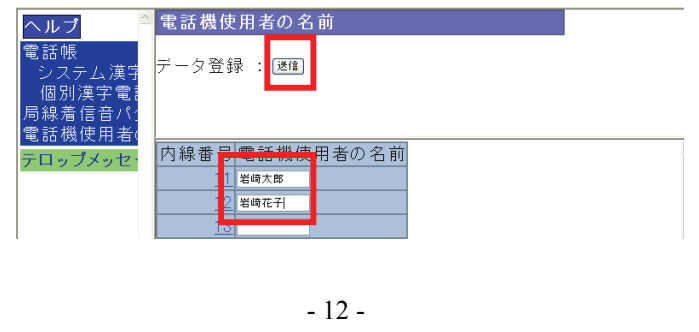

## 8. テロップメッセージ編集

テロップメッセージは、ボタン電話機(NR-18KT/NR-30KT/NR-IPKTV)において LCD(ディスプレイ)に流して表示される文字列情報です。

テロップ情報として表示するメッセージは一般的なインターネットサイト/ イントラネットサイトから入手できますが、主装置内部に情報を持つことも できます。この主装置内部のメッセージ(文字列情報)の入力/更新をWEB設 定から行うことができます。

(1)メニューの「テロップメッセージ登録」をクリックします。「テロップメ ッセージ登録」画面が表示されます。

すでに登録されている場合は「メッセージ内容」欄にメッセージ(文字 列)が表示されます。主装置内部のメッセージは3種類あります。登録 したい「メッセージ番号」をクリックすると「メッセージ内容の入力」 画面が表示されます。

| ヘルプ                | テロップメッセージ登録                                                     |
|--------------------|-----------------------------------------------------------------|
| 電話帳                |                                                                 |
| システム漢字             |                                                                 |
| 個別漢子電話<br>         |                                                                 |
| 回豚宿店日へ)<br>雷託機使田老( |                                                                 |
|                    | No.メッセージ内容                                                      |
| 7497796            | 1                                                               |
|                    | 2                                                               |
|                    | 3                                                               |
|                    |                                                                 |
|                    | copyright(c) 2008 IWATSU ELECTRIC CO.,LTD. All rights reserved. |

(2)「メッセージ内容」に、表示したいメッセージを入力し「確認」ボタンを クリックすると「メッセージ内容確認」画面が表示されます。

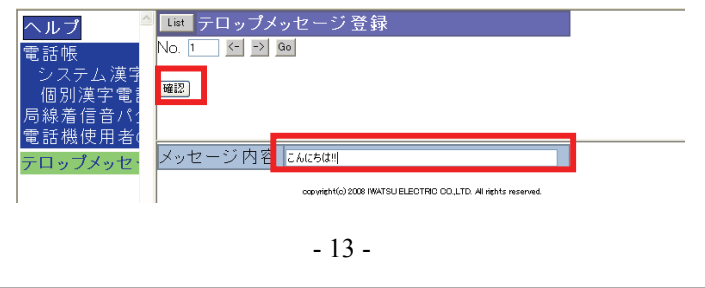

(3) 内容が正しければ「設定」ボタンをクリックすると、テロップメッセージの登録が完了します。内容を修正する場合は、「再入力」ボタンをクリックします。

| ヘルプ      | List テロップメッセージ 登録                                             |  |
|----------|---------------------------------------------------------------|--|
| 電話帳      | [設定] 再入力                                                      |  |
| システム 漢字  |                                                               |  |
| 個別漢字電調   |                                                               |  |
| 局線着信音パ   |                                                               |  |
| 電話機使用者(  |                                                               |  |
| テロップメッセン | No. : 1                                                       |  |
| 7497796  | メッセージ内容確認                                                     |  |
|          | こんにちは!!                                                       |  |
|          | copyright(c) 2008 IWATSU ELECTRO DO.LTD. All rights reserved. |  |

(4)メッセージの一覧表示に戻るには、「List」ボタンまたは「テロップメッ セージ登録」をクリックします。